1. 在搜索框中选择翔云发票识别 API,如下图所示:

| <b>C 〕</b> 阿里云 |                                                         |                                |                      |              |         |                     |                                   | 数   | 括可视化                              | Q              | ②中国站 ~ 括 |
|----------------|---------------------------------------------------------|--------------------------------|----------------------|--------------|---------|---------------------|-----------------------------------|-----|-----------------------------------|----------------|----------|
| 云市场            |                                                         | 翔云-发票识别<br>相关商品><br>翔云-发票      | API 【图像、<br>识别api 【图 | 、文字、文        | (本识别OCF | 2]<br>pcr](限时大促)    | <u>捜全部</u>                        | 或者  | 发布定制需求 🔻                          |                |          |
| 云市场分类          |                                                         | 基础软件                           | 网站                   | 安全           | 服务      | 办公软件                | IoT                               | API | 数据智能                              | 开发者            | 生态场景馆    |
| 搜索 翔云-2        | 发票识别API【图像、文                                            | 字、文本识别OC                       | R] ×                 |              |         |                     |                                   |     |                                   |                |          |
| 产品分类:          | 软件市场 服务市场                                               | 建站市场 云彩                        | 安全市场 1               | 企业应用         | 解决方案    | API市场 物联网           | 可市场 数排                            | 居智能 |                                   |                |          |
| 价格:            | <b>全部</b> 免费 1-98                                       | 8 99-198                       | 199-1998             | 1999-        | 2998 29 | 98 <mark>以上</mark>  |                                   |     |                                   |                |          |
| 默认排序           | 近180天成交数+                                               | 价格≑                            | 评分                   | <del>)</del> |         |                     |                                   |     |                                   |                |          |
|                | <b>翔云-发票识别</b><br>交付方式: API<br>中安未来票据识别服务<br>服务商: 北京中安未 | API【图像、<br>5,可识别增值税<br>来科技有限公司 | 文字、                  | 文本议          |         | 】 (限时大<br>=票、机动车销售: | 5 <b>促)</b><br>统─ <del>发票</del> , |     | 平台保障: 🖹 🕼<br>卒品评分:<br>丘180天成交: 11 | ) (f) (8)<br>¥ | ¥        |

点击查看详情按钮,登录到具体页面进行查看或购买:

|      | 翔云-发票识别API【图像、文字、                          | 文本识别OCR               | 】(限时大促)       |                                    |    |
|------|--------------------------------------------|-----------------------|---------------|------------------------------------|----|
|      | 中安未来票据识别服务,可识别啃值祝专用<br>进行精准分析,提取并输出票面关键信息, | 友票、增值祝晋通,<br>节省您的宝贵时间 | 友票、火车票、机动车    | 销售统一友票,可分类仃档                       | 毕。 |
|      | ¥ 0.01                                     |                       |               | <b>用户评分: 100000</b><br>近180天成交:12笔 |    |
| 套餐版本 | 99元 / 100次 3                               | 399元 / 5000次          | 699元 / 10000次 | 2999元 / 50000次                     |    |
|      | 4999元/100000次 7999元/200000%                | 欠                     |               |                                    |    |
| 套裰配额 | 100%                                       |                       |               |                                    |    |
| 购买时长 | : 单次 自购买之日起1年有效                            |                       |               |                                    |    |
| 购买个数 | 1 0                                        |                       |               |                                    |    |
|      | 立即购买                                       |                       |               |                                    |    |

| <b>榆</b> 认订单                                                                                                    | 支付                |        | $\rangle$ |         | 开遁成功          |             |                       |
|----------------------------------------------------------------------------------------------------|-------------------|--------|-----------|---------|---------------|-------------|-----------------------|
| 产品名称                                                                                                    |                   | 优惠券    | 付费方式      | 购买周期    | 数量            | 促销          | 资费                    |
| 翔云-发票识别API【图像、文字、文本识别OCR】(限时大促)<br>春霞版本: 0.01元 / 100次<br>春霄配聽: 100次                                               |                   | 无      | 按次购买      | 1年      | 1             | 无           | ¥0.01                 |
| <b>泰加订单备注</b><br>限200个字(选道,可道写怒与服务商达成一致的详细要求)<br>显響提示:为了让服务商更好的为您服务,下单后系统会将当前账号下的联系方式传递给服<br>□ 我不问意把账号下的联系方式给到服务商 | 商,如果您不愿提供,请勾选以下选项 | :      |           |         |               |             |                       |
|                                                                                                    | g                 | 要提醒:需要 | 服务商开具发票   | 的商品,如发票 | 应付<br>金额≤50元, | 「款:<br>服务商将 | <b>0.01</b><br>新认发到付快 |
|                                                                                                    |                   |        |           |         |               |             | 去支付                   |

2. 开通 API 网关,方便后文中调用 OCR 图像处理的 API 接口,如下图所示:

| https://www.aliyun.com |                                            |                                                                                                    |                                                                                             |                                                                                           |                                                           |                                            |       |       |
|------------------------|--------------------------------------------|----------------------------------------------------------------------------------------------------|---------------------------------------------------------------------------------------------|-------------------------------------------------------------------------------------------|-----------------------------------------------------------|--------------------------------------------|-------|-------|
|                        | cuiy****y1234 🎯 💋 🔸                        | ÷                                                                                                    |                                                                                             |                                                                                           |                                                           |                                            | 管理控制台 | : 帮助与 |
|                        | See M里云                                    | HOT<br>最新活动                                                                                                    | 产品                                                                                          | 解决方案                                                                                      | 云市场                                                       | 开发者社区                                      | 服务与培训 | 合作与约  |
|                        | <b>迅速上</b><br>OSS新手学堂全新<br><sup>直看洋情</sup> | <ul> <li>弾性计算</li> <li>数据库</li> <li>存储与 CDN</li> <li>网络</li> <li>大规模计算</li> <li>云盾</li> <li>管理与监控</li> <li>应用服务</li> <li>互联网中间件</li> </ul> | ><br>><br>><br>><br>><br>><br>><br>><br>><br>><br>><br>><br>><br>><br>><br>><br>><br>><br>> | 日志服务<br>针对日本收缩<br>开放搜索<br>结构化试纸料<br>性能观试试纸料<br>些能观试试纸料<br>都件推送<br>事务都件,道<br>API 网关<br>API | E、存储、查询和<br>重要托管服务<br>F台,帮您轻松并<br>到加邮件、批量曲<br>可用的 API 托管管 | 1分析的服务<br>5.成系统性邮评估<br>5件的推送服务<br>5号,低成本开放 |       |       |
| <b>读</b> 詞             | 里云<br>In.com                               | 最新活                                                                                                    | нот<br>ವ)                                                                                   | 产品                                                                                        | 解                                                         | 决方案                                        |       |       |

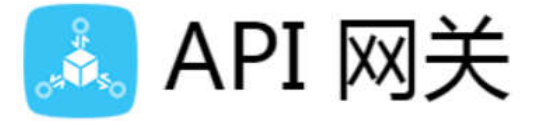

API 网关(API Gateway),提供高性能、高可用的 API 托管服务, 等阿里云产品上的应用,提供完整的 API 发布、管理、维护生命周期 本、低风险的开放数据或服务。

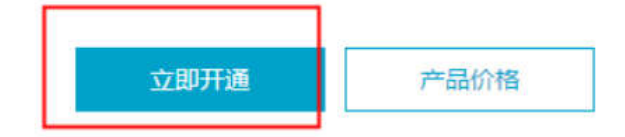

| API阿关开通 |                      |
|---------|----------------------|
| 产品名称:   | API网关                |
| 开通说明:   | 免费开递                 |
|         | ■ 我已阅读并词意 API 阿关开遗协议 |
|         | 立即开通                 |

3. 购买完成后,点击"管理我的服务按钮"进入到用户个人中心页面,点击"API网关", 查看已购买的应用 API,并选择相应的区域,可以看见"翔云发票识别 API"应用,如下图 所示:

|          |          | ,,                          |     |
|----------|----------|-----------------------------|-----|
| <b>a</b> | 管理控制台 产品 | 与服务 ▼                       |     |
| =        | 云市场      | 已购买的服务                      |     |
|          | 已购买的服务   |                             |     |
|          | 我的現像     | 商品名称                        | 状态  |
| *        | 我的打打应用   | 印刷文字识别-身份证识别                | 已开通 |
| ø        |          | ACP11007 全面理解阿里云产品与解决方案-专场课 | 未开始 |
| ⊕        |          |                             |     |
| 3        |          |                             |     |
| *        | API网关    |                             |     |
| 0        |          |                             |     |
| R        |          |                             |     |

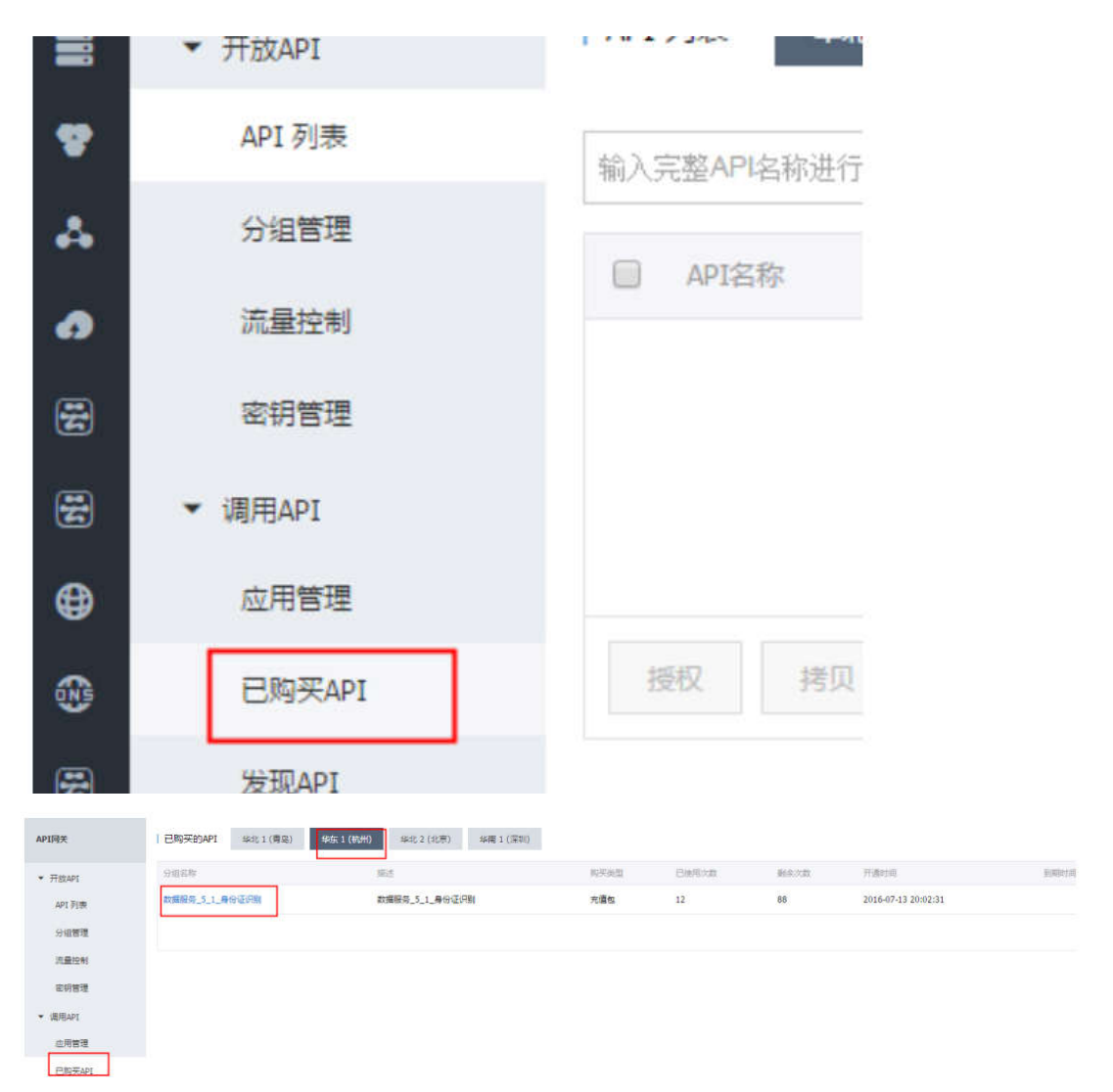

4. 点击分组名称下的"发票识别"应用或"查看 API"按钮,可以查看相应的域名等信息,如下图所示:

| 已购买的API 综北1(青岛)       | 华东 1 (杭州) | 北 2 (北京)         |            |               |                    |                       |         |       |
|-----------------------|-----------|------------------|------------|---------------|--------------------|-----------------------|---------|-------|
| 分组名称                  | 相述        |                  | 购买类型       | 已使用次数         | 剩余次数               | 开通时间                  | 臺加爾特爾打印 | 指作    |
| 数据服务_5_1_身份证识别        | 數据服务      | _5_1_寿份证识别       | 充值包        | 12            | 88                 | 2016-07-13 20:02:31   |         | 重番API |
|                       |           |                  |            |               |                    |                       |         | 共1员。  |
| 基本信息                  |           |                  |            |               |                    |                       |         |       |
| 地址: 蜂族 1 (杭州)         | 名称        | : 数编程务_5_1_每份证用制 |            | 2             | P1分出的: a60973ca086 | 54f808d01dcfaf425169f |         |       |
| 层达:数据服务_5_1_身份证识别     |           |                  |            |               |                    |                       |         |       |
| 方问城名                  |           |                  |            |               |                    |                       |         |       |
| dm-51.data.aliyun.com |           |                  |            |               |                    |                       |         |       |
| 4.入完整APPEA标进行重调       |           | 田東               |            |               |                    |                       |         |       |
| D APIST               | 東西        | 948              | 新述         |               |                    |                       | 最后律改    | 3     |
| 印刷文字识别_最份证识别          | 公开        | 数据服务_5_1_最份证识别   | 身份证识别服务可以自 | 动地从图片中定位身份证题片 | 区域,伊朗出展            |                       |         | 1     |

5. 继续点击 API 的"详情"按钮会出现, API 具体的 https 请求的请求 uel, 方法以及请求 body 等信息,如下图所示:

| 6948                  |    |                |                                |          |         |
|-----------------------|----|----------------|--------------------------------|----------|---------|
| dm-51.data.aliyun.com |    |                |                                |          |         |
| 输入完整APH名称进行撤销         |    | 12-91          |                                |          |         |
| APIER                 | 休暇 | 98             | Mil.                           | 用后带改     | 现在      |
| 6 印教文学识别_希望证明制        | 公开 | 款螺接导_5_1_身份证识别 | 身份证旧则服务可以启动地从面片中理位身份证面片区域,旧则出其 |          | 评情 夏多~  |
| 160                   |    |                |                                | 共1条,确交显示 | t i 100 |
| n:华东 1 (杭州)           |    |                |                                | 分        | 且: 数据服  |
|                       |    |                |                                |          |         |

:身份证识别服务可以自动地从图片中定位身份证图片区域,识别出其中包含的身份信息。详见:https://market.aliyun.com/products/57002003/cmapi010401.ht

| 信息                                                                                               |                                                                                                    |
|--------------------------------------------------------------------------------------------------|----------------------------------------------------------------------------------------------------|
| 趋型:HTTPS                                                                                         | Method : POST                                                                                                    |
| 时间:15000 ms                                                                                      | Path : /rest/160601/ocr/ocr_idcard.json                                                                                                    |
| 请求Body ≥ 使用二钳制数捆                                                                                 |                                                                                                    |
| 画点 - ("inputs"-[("image":("dataType":50,"dataValue":"面片以Base64編码的字符本"),"configure":("data        | Type':50,"dataValue':"{ \'isde\': \'face\' }'}]}                                                                                                   |
| 返回结果                                                                                             |                                                                                                    |
| 成同类型 - 150N                                                                                      |                                                                                                    |
| [1]回示例:{"outputs":[{"outputLabel":"ocr_jd","outputMult":{},"outputValue":{"dataType":50,"dataVak | ue':'{\^address\':\'浙江曾杭州市余杭区文一西路969号\', \`config_动\'':\`{\`side\':\'face(')\', \`name\' :\'张三\',\'num\'':\'1234567890\', \'success '': true}'}}}} |

6. 进入"应用管理页面"创建应用获得应用的 Appkey 和 AppSecret 以及应用 id,将应用 id 绑定到已购买的 API 上面,如下图所示:

| 应用列表              |         |                     | 0.02.40              |
|-------------------|---------|---------------------|----------------------|
| 這用名称              | 84      | 含化医疗分词              | 10.7                 |
| id_card_test      | 胞試导份证据意 | 2016-07-13 20:52:06 | SHID BOD             |
|                   |         |                     | 其1册。每页显示10级. 。 1 1 · |
|                   |         |                     |                      |
| 如用详情 t 返回应用列表     |         |                     |                      |
| 基本信息              |         |                     |                      |
| 应用名称:id_card_test |         |                     | 应用ID:2558458         |
| 后述:测试身份证信息        |         |                     |                      |
| AppKey 已接权的A      | PI      |                     |                      |
| ррКеу             |         | AppSecret           | 摄作                   |
|                   |         |                     |                      |

| <ul> <li>満用AP1</li> <li>応用管理</li> <li>巳购买AP1</li> </ul> | 編入完整API名称进行意理 | 选择要投权的环境:<br>线上    |            |          |           |
|---------------------------------------------------------|---------------|--------------------|------------|----------|-----------|
| 受职API                                                   |               | <b>広用</b> D ・ 香輸入店 | 用印         | 投东       | 已运择的应用(0) |
| SDK下载<br>I                                              | 2012          | 〇 点用D              | 成用名称       | 操作       |           |
|                                                         |               |                    | 请输入关键字搜索应用 |          | _         |
|                                                         |               | i 新加速中             | 共の         | i∰ ( 1 ) |           |

7. 完成上述步骤后,下载 API 调用代码,如下图所示:

| API网关   | SDK                                                             |
|---------|-----------------------------------------------------------------|
|         | SDK                                                             |
| ▼ 开放API | SDK正在开发中 敬请期待                                                   |
| API 列表  | 请先参考API调用示例代码:                                                  |
| 分组管理    | Java版本:https://github.com/aliyun/api-gateway-demo-sign-java     |
| 流量控制    | Python版本:https://github.com/aliyun/api-gateway-demo-sign-python |
| 密钥管理    | C#版本:https://github.com/aliyun/api-gateway-demo-sign-net        |
| ▼ 调用API |                                                                 |
| 应用管理    |                                                                 |
| 已购买API  |                                                                 |
| 发现API   |                                                                 |
| SDK下载   |                                                                 |
| SDK下载   | Ξ                                                               |

8. 替换代码中的 url, AppKey, AppScret 为上文中获得的相应信息,完成测试,如下图所示:

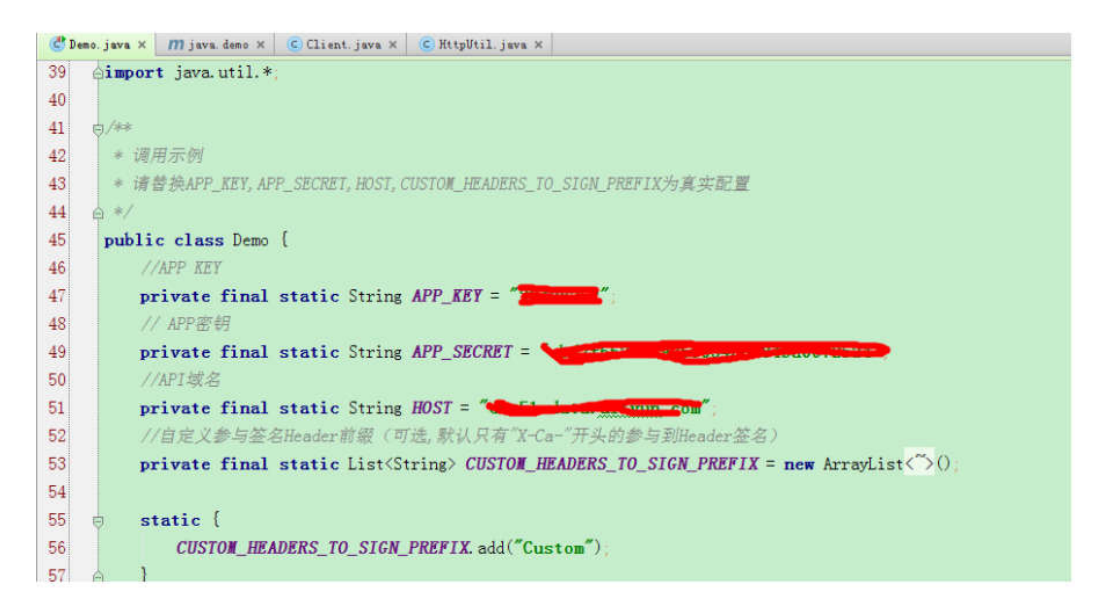

| 4 String basePath = """""""""""""""""""""""""""""""""""                                                                                                    |           |
|----------------------------------------------------------------------------------------------------|-----------|
| 5 String base64Str = imgToBase64(basePath)                                                                                                    |           |
|                                                                                                    |           |
| 5 String body =" {\"inputs\": [ (\"image\": {\"dataType\": 50, \"dataValue\": " + "\"" + base64Str + "\"" + "]                                                                                                    | ."        |
| 7 "\"configure\": {\"dataType\":50, \"dataValue\":\" { \\\"side\\\": \\\"face\\\" }\"]}]]"                                                                                                    |           |
| 8 HttpsPostString(body)                                                                                                    |           |
| 19 A J                                                                                                    |           |
|                                                                                                    |           |
|                                                                                                    | ž- ;      |
| f 1 (in 3s)                                                                                                    | i i i i i |
| 800<br>1920 - Le Le Real - Real - |           |
| Matparg. []<br>7000.110.002.1247L27722                                                                                                    |           |
| "sutputLabel": "scr_id",                                                                                                    |           |
| "outputMulti": (),                                                                                                    |           |
| "outputValue": {                                                                                                    |           |
|                                                                                                    |           |